## TUTORAL

## WAHLFACH-LEISTUNGEN VERÖFFENTLICHEN UND SIGNIEREN

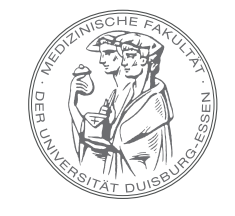

MEDIZINISCHE FAKULTÄT DER UNIVERSITÄT DUISBURG-ESSEN

- Bitte loggen Sie sich in OpenCampus ein LOGIN MTUNIKENNUNG MTOPENCAMPUS-ACCOUNT
- Im Menü 🔇 Meine Lehre Wählen Sie 🚍 Kursverwaltung aus.
- Bitte öffnen Sie die Reiter 
   Sowie 
   Sowie 
   Sowie 
   Sowie 
   Sowie 
   Sowie 
   Sowie 
   Sowie 
   Sowie 
   Sowie 
   Sowie 
   Sowie 
   Sowie 
   Sowie 
   Sowie 
   Sowie 
   Sowie 
   Sowie 
   Sowie 
   Sowie 
   Sowie 
   Sowie 
   Sowie 
   Sowie 
   Sowie 
   Sowie 
   Sowie 
   Sowie 
   Sowie 
   Sowie 
   Sowie 
   Sowie 
   Sowie 
   Sowie 
   Sowie 
   Sowie 
   Sowie 
   Sowie 
   Sowie 
   Sowie 
   Sowie 
   Sowie 
   Sowie 
   Sowie 
   Sowie 
   Sowie 
   Sowie 
   Sowie 
   Sowie 
   Sowie 
   Sowie 
   Sowie 
   Sowie 
   Sowie 
   Sowie 
   Sowie 
   Sowie 
   Sowie 
   Sowie 
   Sowie 
   Sowie 
   Sowie 
   Sowie 
   Sowie 
   Sowie 
   Sowie 
   Sowie 
   Sowie 
   Sowie 
   Sowie 
   Sowie 
   Sowie 
   Sowie 
   Sowie 
   Sowie 
   Sowie 
   Sowie 
   Sowie 
   Sowie 
   Sowie 
   Sowie 
   Sowie 
   Sowie 
   Sowie 
   Sowie 
   Sowie 
   Sowie 
   Sowie 
   Sowie 
   Sowie 
   Sowie 
   Sowie 
   Sowie 
   Sowie 
   Sowie 
   Sowie 
   Sowie 
   Sowie 
   Sowie 
   Sowie
- Klicken Sie auf den Container Ihres Wahlfachs 😒 und öffnen auf der rechten Seite die Leistungseingabe mit einem Klick auf ★ .
- Wählen Sie das Semester Sommersemester 2024 aus , in dem das Wahlfach durchgeführt wurde.
- Tragen Sie den Status es sowie die Noten der Studierenden über das jeweilige Auswahlmenü ein.
- Bitte klicken Sie auf speichern. Dadurch werden Ihre Eingaben gespeichert, jedoch noch nicht veröffentlicht. Sie können somit Ihre Eingaben auch zwischenspeichern.
- Bitte veröffentlichen Sie die Leistungen indem Sie alle Leistungseingaben über den obersten Haken auf der rechten Seite 
   markieren und über 
   <sup>Signieren & Veröffentlichen</sup> und das Bestätigen mit 
   veröffentlichen.
- Es startet die Datenverarbeitung, die anschließend in einem grünen Balken als erfolgreich bestätigt wird.